## Set up the Respondus LockDown Browser

 Once you have created a quiz, go into Activities & Assessments and choose Quizzes. Click on the LockDown Browser tab. In this view you will see your quizzes listed, and whether you have activated LockDown Browser (to the right).

| Manage Quizzes   | Question Library | Statistics | LockDown Browser |           |                 |                                  |
|------------------|------------------|------------|------------------|-----------|-----------------|----------------------------------|
| LockDown Browser |                  | _          |                  | Dashboard | Getting Started | Video Tutorials Guides & Support |
| Quizzes          |                  |            |                  |           |                 | CockDown Browser A               |
| ✓ EXAMPLE TEST   |                  |            |                  |           |                 | Not Required                     |
| ✔ quiz           |                  |            |                  |           |                 | Not Required                     |
| ✓ test           |                  |            |                  |           |                 | Not Required                     |

Figure 1 Respondus LockDown Browser dashboard

## 2. Click on the menu icon to the left of the desired quiz and select Modify Settings.

| LockDown Browser                               | Dashboard Getting Started Video Tutorials Guides & Support |
|------------------------------------------------|------------------------------------------------------------|
| Quizzes 🔺                                      | LockDown Browser                                           |
| ← Exam 1 - Requires Respondus LockDown Browser | Required                                                   |
| EXAM 2                                         | Not Required                                               |
| Review Early Exits                             | Not Required                                               |

Figure 2 Respondus LockDown Browser Exam 2 dashboard options

 Select Require LockDown Browser for this exam. Once you have made this selection you will be given options to change Password Settings and Advanced Settings. You can also allow students to use an iPad under the advanced settings.

| Don't require Respondus I   | ockDown Browser for this exam                          |  |
|-----------------------------|--------------------------------------------------------|--|
| Require Respondus LockD     | own Browser for this exam                              |  |
| ∃ Password Settings         |                                                        |  |
| Password to access exam (op | ational)                                               |  |
| Advanced Settings           |                                                        |  |
| 🗹 Require LockDown Br       | owser to view post-exam feedback and results [explain] |  |
| Lock students into the      | e browser until exam is completed [ <u>explain]</u>    |  |
| iPad is now enab            | led for all LockDown Browser exams.                    |  |
| Allow access to specif      | ic external web domains ( <u>explain)</u>              |  |
| Enable Calculator on t      | he toolbar <u>(explain)</u>                            |  |
| Enable Printing from        | the toolbar [explain]                                  |  |

Figure 1 Respondus LockDown Browser settings for an exam.

4. Make your selections and click **Save + Close**.